# mapesen

## Face Recognition Access Control Temperature Thermal Scanner CMS Quick User Instructions

www.mapesen.com

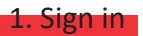

Double click the CMS icon, open the software login interface, input the default user name and password as following.

User name admin password 123456

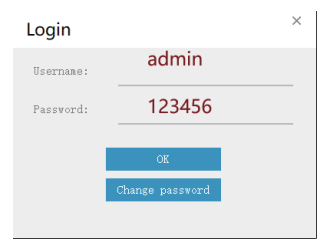

## 2. Client main interface

"Click OK", enter into the main interface as below pic:

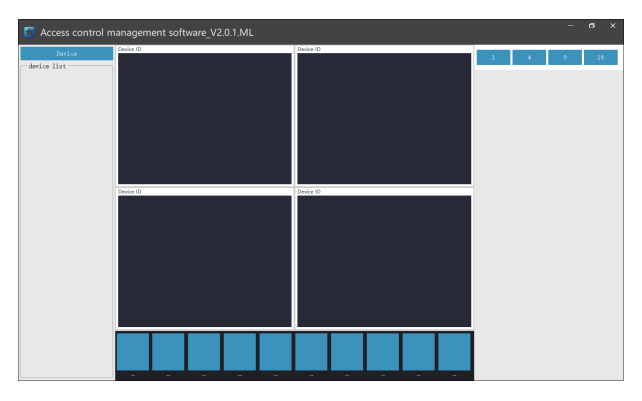

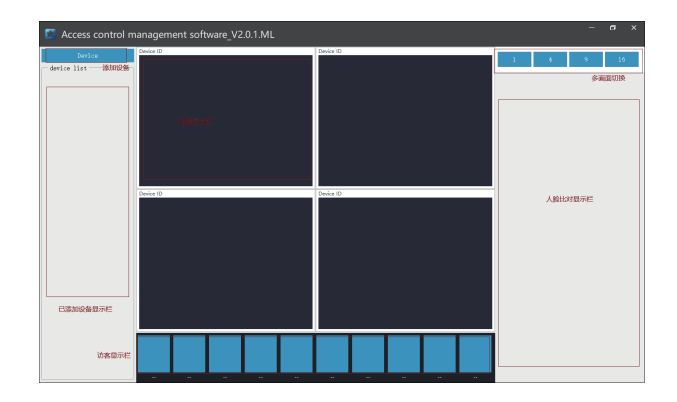

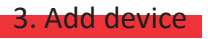

## 3-1. Click on "Device".

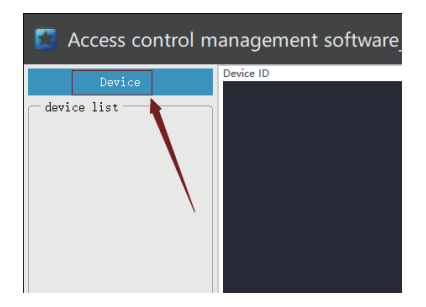

3-2. Click to add.

3-3. Select the search method (search lasts about 3 seconds).

| Device search add |              |              |                  |                |                                           |  |  |  |  |  |
|-------------------|--------------|--------------|------------------|----------------|-------------------------------------------|--|--|--|--|--|
| 🗖 Sel             | ect all      |              |                  |                | X                                         |  |  |  |  |  |
|                   | ID           | IP           | Subnet mask      | The gateway    | LAN search                                |  |  |  |  |  |
|                   | 642067658230 | 192.168.0.63 | 255, 255, 255, 0 | 192, 168, 0, 1 | Point to point search<br>Add the selected |  |  |  |  |  |
| <                 |              |              |                  | >              |                                           |  |  |  |  |  |

3-4. After search out the IP addess of the device, check the device you want to add, click "Add the selected", the page will return to the previous page and display the added device, as shown below.

| Devi   | ce search add |              |                  |             | ×                     |
|--------|---------------|--------------|------------------|-------------|-----------------------|
| □ Sele | t all         |              |                  |             |                       |
|        | ID            | IP           | Subnet mask      | The gateway | LAN search            |
|        | 042067058230  | 192.168.0.63 | 255. 255. 255. 0 | 192.168.0.1 | Point to point search |
| 1      |               |              |                  |             | Add the selected      |
|        |               |              |                  |             | 2                     |
|        |               |              |                  |             |                       |
|        |               |              |                  |             |                       |
|        |               |              |                  |             |                       |
|        |               |              |                  |             |                       |
|        |               |              |                  |             |                       |
|        |               |              |                  |             |                       |
|        |               |              |                  |             |                       |
|        |               |              |                  |             |                       |
|        |               |              |                  |             |                       |
|        |               |              |                  |             |                       |
|        |               |              |                  |             |                       |
| <      |               |              |                  | >           |                       |

| Devi   | ice    |              |              |              |                     | ×                                         |
|--------|--------|--------------|--------------|--------------|---------------------|-------------------------------------------|
| C Sele | ct all |              |              |              |                     |                                           |
|        | INDEX  | ID           | Name         | IP           | Created time        | Add                                       |
|        | 000006 | -42097/08230 | 192.168.0.63 | 102.108.0.63 | 2000-07-22 17:49:20 | Doktot tiha selected<br>Manually refeasit |

3-5. Close the add page to return to the main interface, and the device will be displayed in the device list.

| Access control m                                           | nanagement soft | ware_V2.0.1.ML |     |         |       |   |   | - | a x |
|------------------------------------------------------------|-----------------|----------------|-----|---------|-------|---|---|---|-----|
| Durice<br>device list<br>190.168.063 Corrector<br>Detailed | Device ID       |                | De  | vice ID |       | 1 | • | • | 10  |
|                                                            | Device ID       |                | 100 | vice ID | <br>_ |   |   |   |     |
|                                                            |                 |                |     |         |       |   |   |   |     |
|                                                            |                 |                |     |         | <br>- |   |   |   |     |

#### 4. Video viewing and face recognition

Click the connect button for video viewing and face recognition

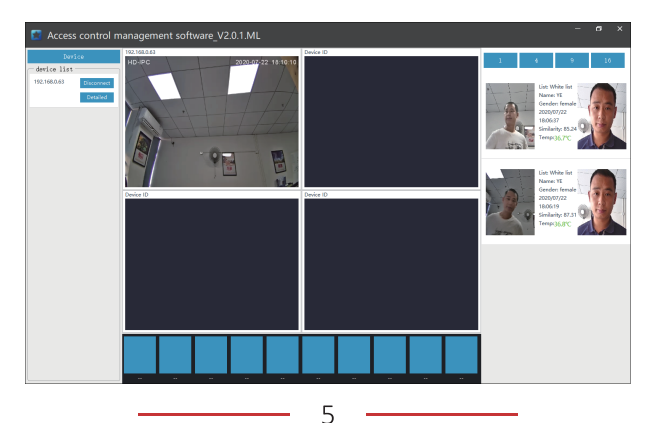

Note: For face recognition, you need to synchronize the face database in the "detailed" first, otherwise the right face database will be blank.

#### 5. Device Configuration

Click "detailed" to enter the page of device management interface, including face database management, attendance and visitor record export and parameter setting, please refer to the user manual of the device PC client software.

5-1. Face database management

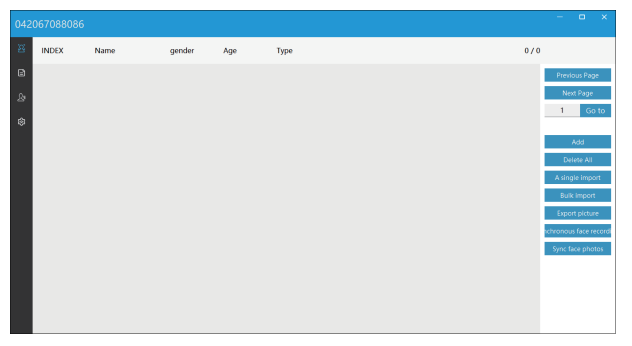

#### 5-2. Export of attendance records

| 0420 | 067058230      |                |                     |               |                        |                       | - | • | × |
|------|----------------|----------------|---------------------|---------------|------------------------|-----------------------|---|---|---|
| 8    | Search the dat | e 2020/07/22 ( | 0:00 * 2020/07/2    | 2 23:59 🔻 💽 🗗 | port attendance record |                       |   |   |   |
| 8    | ID             | Name           | time                | Temperature   | Mask                   | Event description     |   |   |   |
| \$   | 007            | YE             | 2020-07-22 08:54:42 | 36.1°C        | No                     | Recognized and Passed |   |   | Î |
| ٢    | 008            | Anny           | 2020-07-22 08:56:03 | 36.8°C        | No                     | Recognized and Passed |   |   |   |
|      | 008            | Anny           | 2020-07-22 08:56:13 | 35.9°C        | No                     | Recognized and Passed |   |   |   |
|      | 007            | YE             | 2020-07-22 08:59:56 | 35.9°C        | No                     | Recognized and Passed |   |   |   |
|      | 007            | YE             | 2020-07-22 09:00:02 | 36.0°C        | No                     | Recognized and Passed |   |   |   |
|      | 008            | Anny           | 2020-07-22 09:00:13 | 36.2°C        | No                     | Recognized and Passed |   |   |   |
|      | 007            | YE             | 2020-07-22 09:00:20 | 36.2°C        | No                     | Recognized and Passed |   |   |   |
|      | 008            | Anny           | 2020-07-22 09:00:24 | 35.9°C        | No                     | Recognized and Passed |   |   |   |
|      | 007            | YE             | 2020-07-22 09:00:35 | 35.9°C        | No                     | Recognized and Passed |   |   |   |
|      |                |                |                     |               |                        |                       |   |   | _ |

5-3. Export of visitor record

| 042      | 067058230       |              |                     |             |                       |      |                 | - 0                     | ı ×                  |
|----------|-----------------|--------------|---------------------|-------------|-----------------------|------|-----------------|-------------------------|----------------------|
| H        | Search the date | 2020/07/22 0 | 0:00 * 2020/07/2    | 2 23:59 🔻 💽 | Export visitor record |      |                 |                         |                      |
| ۵        | ID N            | lame         | time                | Temperature | Mask                  | Snap | Page 1 / Page 2 |                         |                      |
| .}≉<br>⊕ | vi              | isitor       | 2020-07-22 14:49:28 | 36.0°C      | No                    |      |                 | Previous<br>Next P<br>1 | Page<br>age<br>Go to |
|          | vi              | isitor       | 2020-07-22 14:49:12 | 36.0°C      | No                    | Ø    |                 |                         |                      |
|          | vi              | isitor       | 2020-07-22 14:48:23 | 36.1°C      | No                    |      |                 |                         |                      |
|          |                 |              |                     |             |                       | 60   |                 |                         |                      |

### 5-4. Parameter settings

| 33 | Capturing interval(s):                | 3     | TEMP detection switch:                  | open 💌          | Overlay time:             |
|----|---------------------------------------|-------|-----------------------------------------|-----------------|---------------------------|
| 8  | Snap picture quality parameters(0-1): | 0.70  | TEMP related relay:                     | Relation        | On-off state of relay:    |
|    | Blur parameter(0-1):                  | 0.30  | Temperature detection voice broadcast:  | No broadcasting | Temperature measuring sce |
|    | Living-body threshold(0-1):           | 0.20  | Temperature mode:                       | Centigrade 💌    | IO output mode:           |
|    | Face recognition (0-100):             | 70.00 | Normal TEMP threshold:                  | 37.30           | Face recognition Mode:    |
|    | Identified Times (1-10):              | 3     | Black and white list comparison switch: | open 💌          | Refresh Save              |
|    | Recognition distance threshold:       | 1m 🔳  | Face recognition associated relay:      | Relation        |                           |
|    | Face exposure threshold (0-100):      | 50    | Face Recognition voice broadcast:       | Broadcasting    |                           |
|    | Software version:                     | 1     | Mask detection switch:                  | open 💌          |                           |
|    | Temperature compensation coefficient: | 0.00  | Mask detection mode:                    | Epidemic mode   |                           |
|    | Quitch dalay time                     | 2     | Mask associated relay:                  | Unrelated 💌     | * 4                       |

# mapesen

# Smart City,Smart Guarantee

▲ MAPESEN TECHNOLOGY LIMITED
Ø www.mapesen.com
0086(755)-89345865
☑ info@mapesen.com